2024.11.1

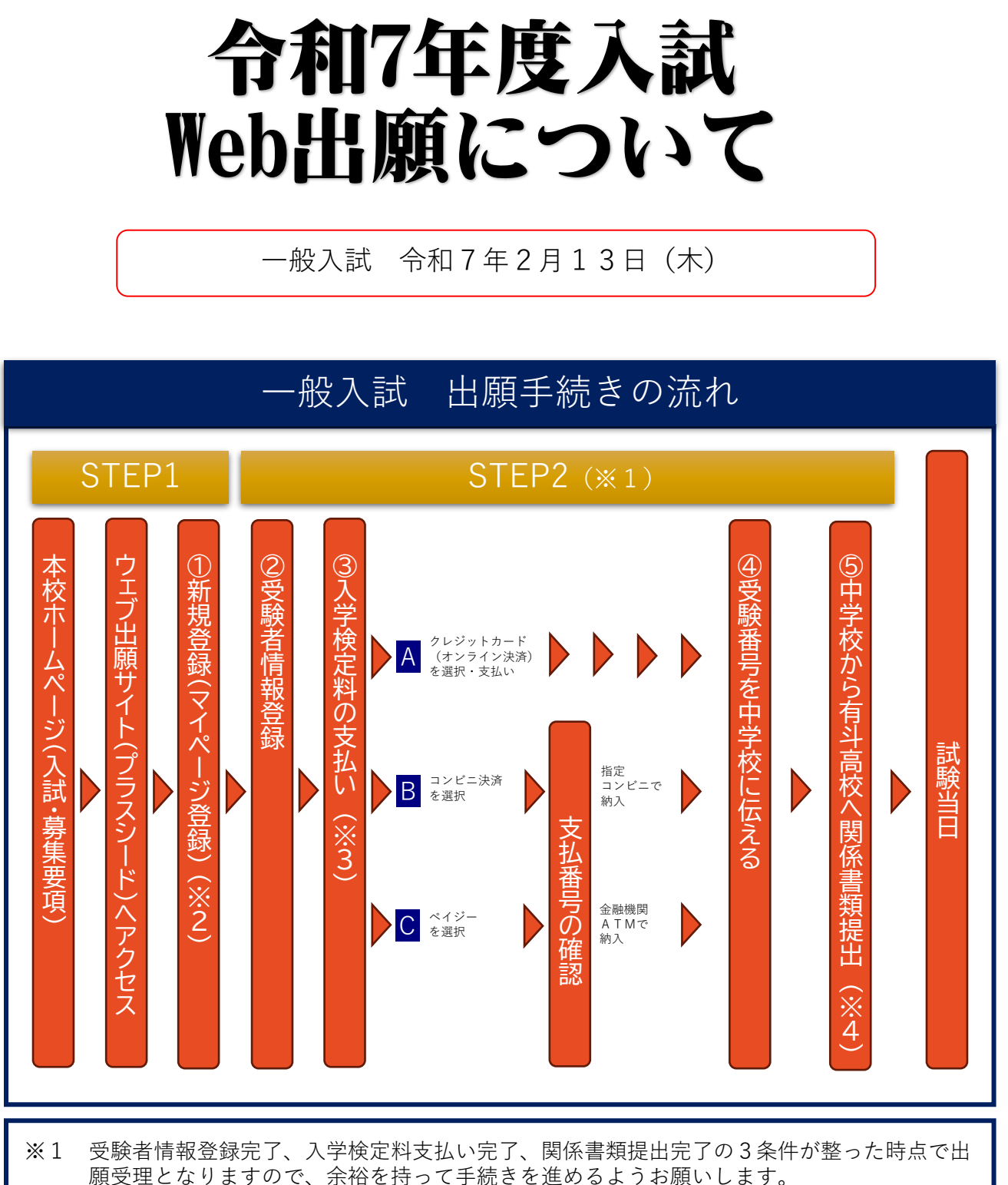

※2 オープンスクール等の申し込みで新規登録を済ませている場合は、「②受験者情報登録」に お進みください。

※3 いずれの納入方法でも入学検定料とは別に手数料がかかります。

※4 個人調査書は受験生が在籍している中学校が本校にご持参または郵送にて提出してください。

### 入試・出願日程

|               | 推薦入試                          | 一般入試                           |
|---------------|-------------------------------|--------------------------------|
| 受験者情報<br>登録期間 | 12/1(日) 0:00<br>~1/7(火) 23:59 | 1/11(土) 0:00<br>~1/24(金) 23:59 |
| 関係書類<br>提出期間※ | 1/7(火)~<br>1/10(金)            | 1/20(月)~<br>1/31(金)            |
| 試験日           | 1/16(木)                       | 2/13(木)                        |
| 合格発表          | 1/17(金) 10:00                 | 2/20(木) 10:00                  |
| 第1回<br>入学手続き* | 1/31(金)                       | 3/3(月)                         |
| 第2回<br>入学手続き* | 3/17(月)                       | 3/17(月)                        |

※関係書類提出:窓口受付は平日9:00~15:00 郵送は必着

\*期日までに入学手続きを完了していない場合は、入学を辞退したものとして処理されますので、ご注意下さい。

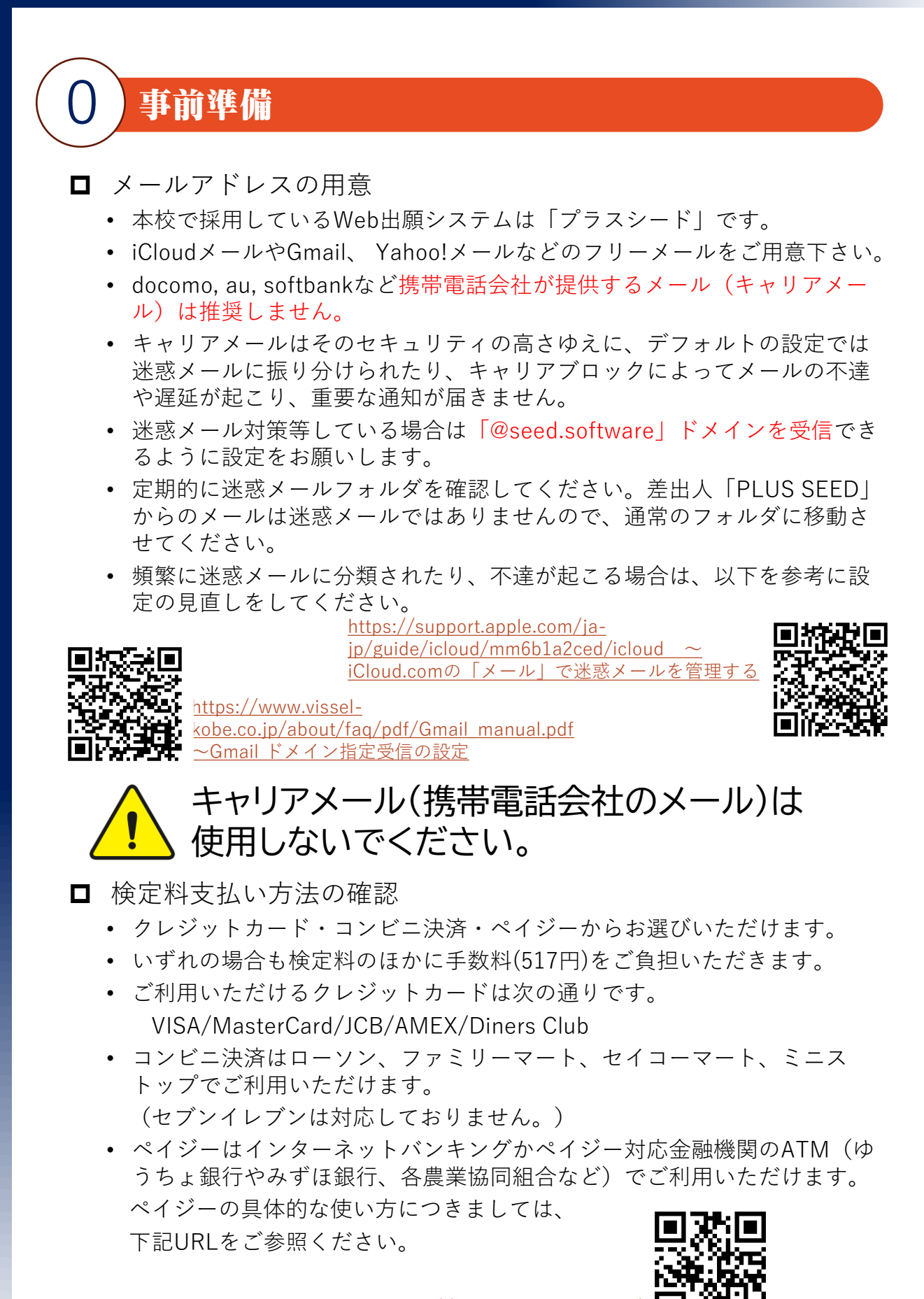

#### □ 顔写真データ

- カラーデータ、上半身・正面・脱帽・無背景、制服校は制服姿
- ファイルサイズは4MBまで
- スマートフォン等で撮影した写真を使用しても構いません。
- その際はアップロード後にトリミングなどの編集はできませんので、以下 を参考に事前に写真データを準備してください。

証明写真見本

中心に顔が来るように

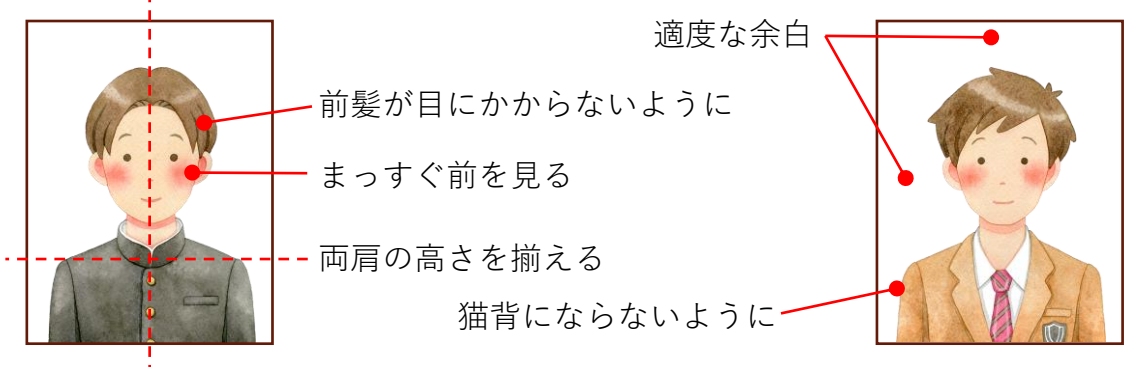

#### ※自分で写真を撮る場合

- 縦横比(アスペクト比)は「4:3」で撮影して下さい。
- 保護者や友人など他の人に撮影してもらいましょう。
- 自分一人で撮る場合は、自撮り棒やスマホスタンドの活用を試みましょう。
- ない場合はスマートフォンを両手で持って撮影すると肩が水平になります。

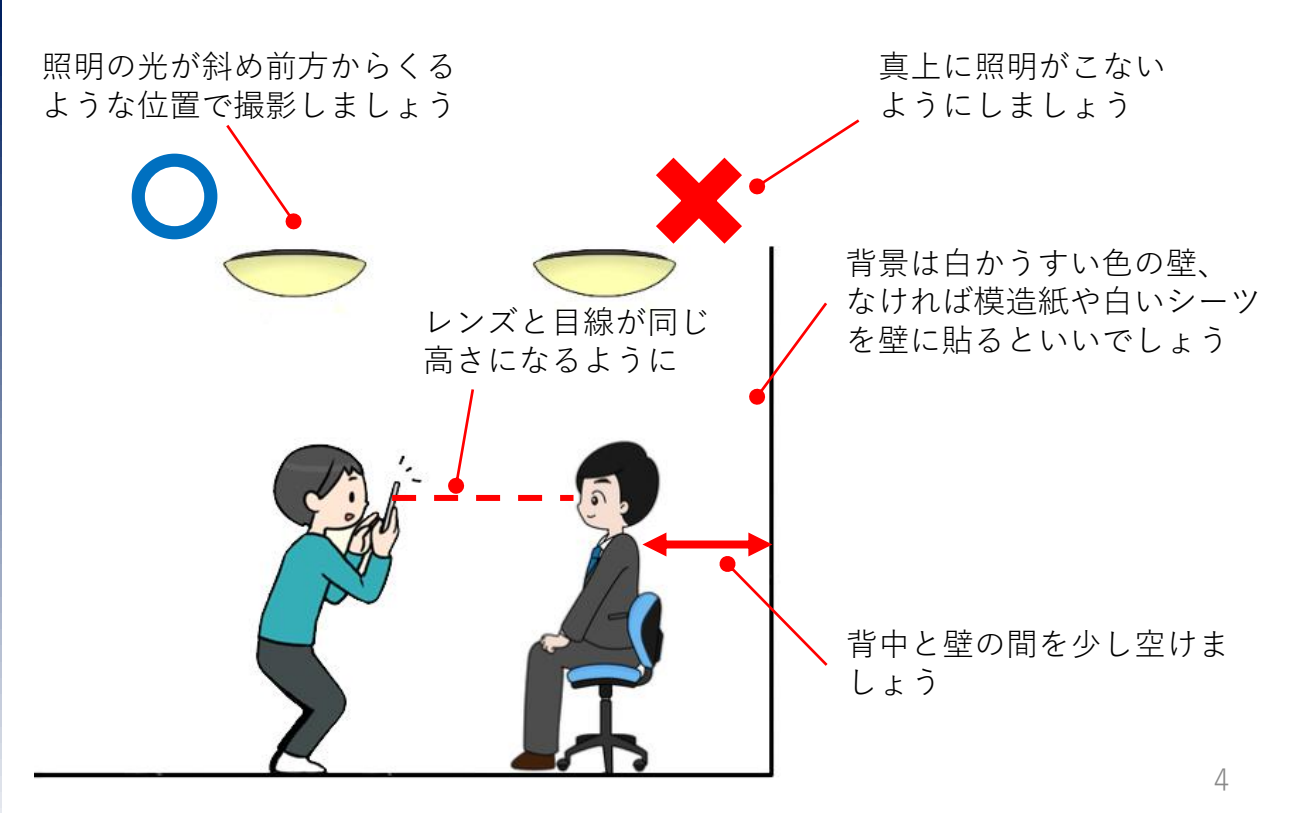

**写真のサイズの変更方法** 撮った写真のサイズが合わない 場合は不必要な部分をトリミン グして提出してください。

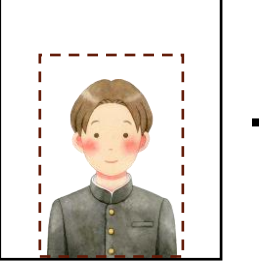

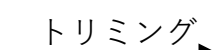

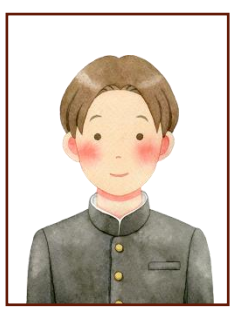

#### iphoneの場合

1.「写真」アプリを開き、対象の写真を選択する。

2. 右上に表示されている「編集」をタップする。

3. 画面下部の「トリミングマーク」をタップする。

4. 写真の上下左右に表示されている「枠」を操作し、大きさを変更する。

5. 必要な大きさに変更できたら、右下の「チェックマーク」をタップする。

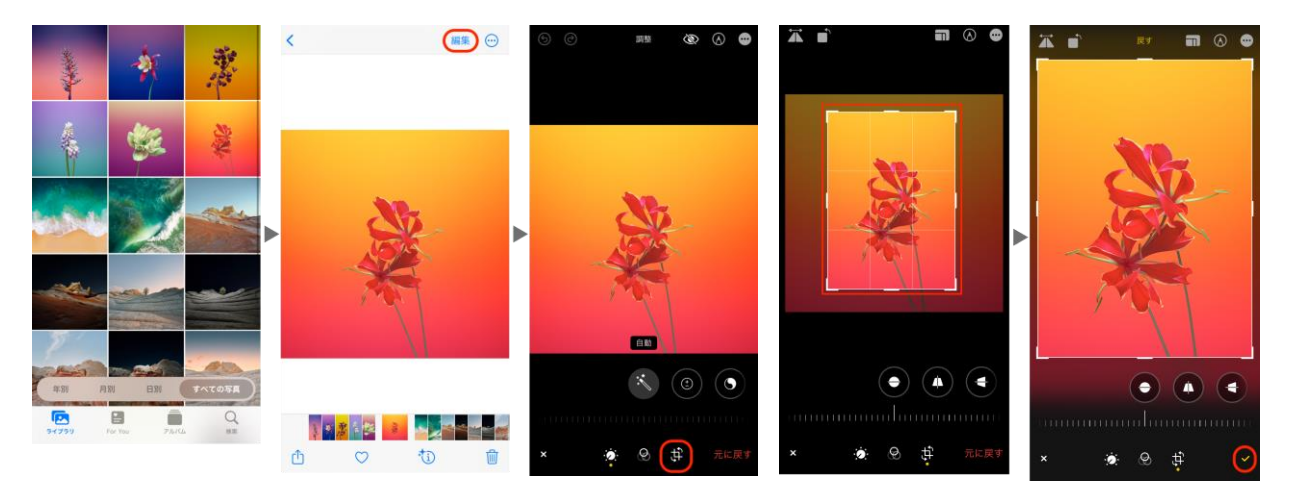

#### Androidの場合

1.編集する画像を表示して[編集]をタップ
 2.[切り抜き]を選択
 3.画像の四隅に表示された白丸をスライドさせる
 4.画像を上書き保存するか、コピーとして保存する

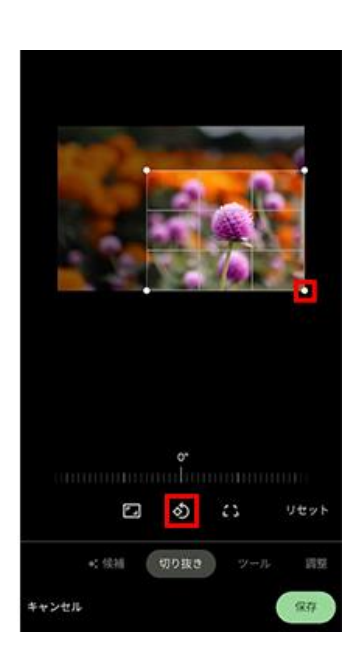

#### ※中学校から写真データ入りCDをもらった場合

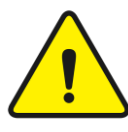

CDケースに添付されている見本の写真を スマートフォンで撮影し、アップロードし ないでください。

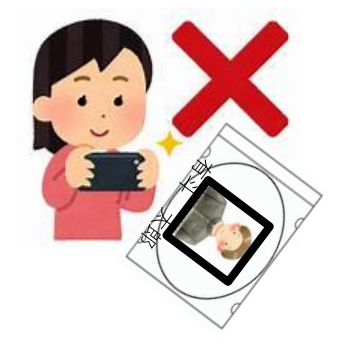

CDドライブのついたパソコンで画像データをパソコンに取り込んで下さい。 スマートフォンへ転送する必要がある場合は以下の方法で転送できます。

| iphoneの場合                                                 | Androidの場合         |  |
|-----------------------------------------------------------|--------------------|--|
| ①USBケーブルで接続し、パソコンに取り込む                                    |                    |  |
| ②クラウドストレージを使って送る<br>(Googleフォト、iCloud、Dropbox、OneDriveなど) |                    |  |
| ③ファイル転送アプリを使って送る                                          |                    |  |
| ④AirDropで送る(macOS間)                                       | ④Windowsにリンクを使って送る |  |
|                                                           | ⑤SDカードを使って送る       |  |

参考URL

<u>https://support.apple.com/ja-jp/HT201302</u> <u>iPhone や iPad から Mac や Windows パソコンに</u> 写真やビデオを転送する - Apple サポート(日本)

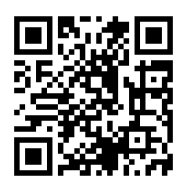

<u>https://support.google.com/android/answer/9064445?hl=ja</u> <u>~パソコンと Android デバイス間でファイルを転送する -</u> <u>Android ヘルプ (google.com)</u>

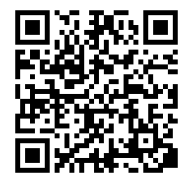

※CDドライブがないまたは上記方法でスマートフォンへ転送が難しい場合は P.4の『自分で写真を撮る場合』で撮影しても構いません。 函館大学付属有斗高等学校 AUTO High School affiliated with Hakodate University

### 受験者情報登録準備シート

| 一般入試                               |          |               |      |                  |
|------------------------------------|----------|---------------|------|------------------|
| 登録用メールアト・レス<br>(携帯メール以外を登録)        |          |               |      |                  |
| パスワード<br>(半角英数8文字以上)               |          |               |      |                  |
| 受験者氏名*                             |          |               |      |                  |
| 受験者ふりがな                            |          |               |      |                  |
| 生年月日                               | 平成       | 年             | 月    | 日生               |
| 出身中学校                              |          | $\frac{1}{M}$ |      | 中学校              |
| 卒業年月                               | 平成<br>令和 | 年             | 月    | 卒業見込み<br>卒 業     |
| 郵便番号                               |          |               |      |                  |
| 住所1                                |          |               |      |                  |
| 住所 2 (アパート名以下)                     |          |               |      |                  |
| 電話番号                               |          |               |      |                  |
| 保護者氏名*                             |          |               |      |                  |
| 保護者ふりがな                            |          |               |      |                  |
| 続柄                                 | 父・       | 母・祖父          | ・祖母  | ・その他             |
| 緊急連絡先電話                            |          |               |      |                  |
| 緊急連絡先続柄                            | 父・       | 母・祖父          | ・祖母  | ・その他             |
| 志望コース                              | 普通       | 通コース ・        | 特別進学 | <sup>2</sup> コース |
| *基本的に常用漢字での登録をお願いします。入学後に外字登録可能です。 |          |               |      |                  |

# 新規登録 (マイページ登録)

#### 【注意事項】

- 迷惑メール対策等している場合は「@seed.software」ドメインを受信できるように設定をお願いします。
- オープンスクール等の申し込みで新規登録を済まされている受験生は、「②受験者情報登録」から操作を行ってください。
- 兄弟や双子の登録はそれぞれ別々のメールアドレスで行うことを推奨しますが、やむ を得ず一つのアドレスで二人以上を登録したい場合は8.兄弟・双子の登録を参照して ください。
- 本校ホームページ上部メニューの「受験に関して」にカーソルを合わ せて表示される一覧から「募集要項・Web出願」をクリックしてくだ さい。募集要項およびWeb出願マニュアルをご確認ください。出願 されるには『WEB出願サイトはこちら』をクリックしてください。なお、 本校ではWeb出願サイト「プラスシード」を利用しています。

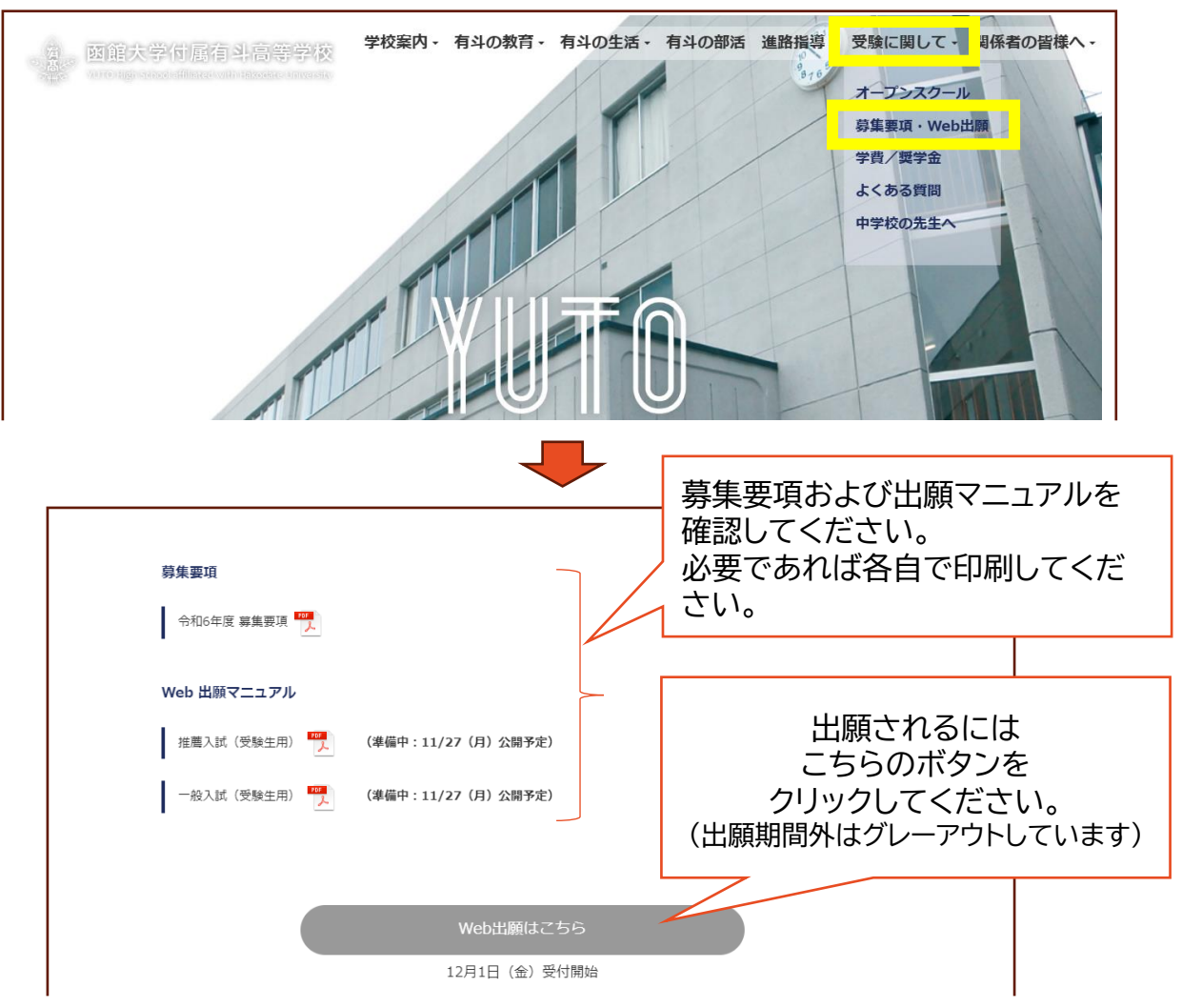

- 2. はじめての方は「新規登録」をクリックしてください。
  - a. パソコンの場合は左サイドメニューの「新規登録」をクリックしてください。
  - b. スマホの場合は「≡」をタップしたのち、「新規登録」をタップしてください。

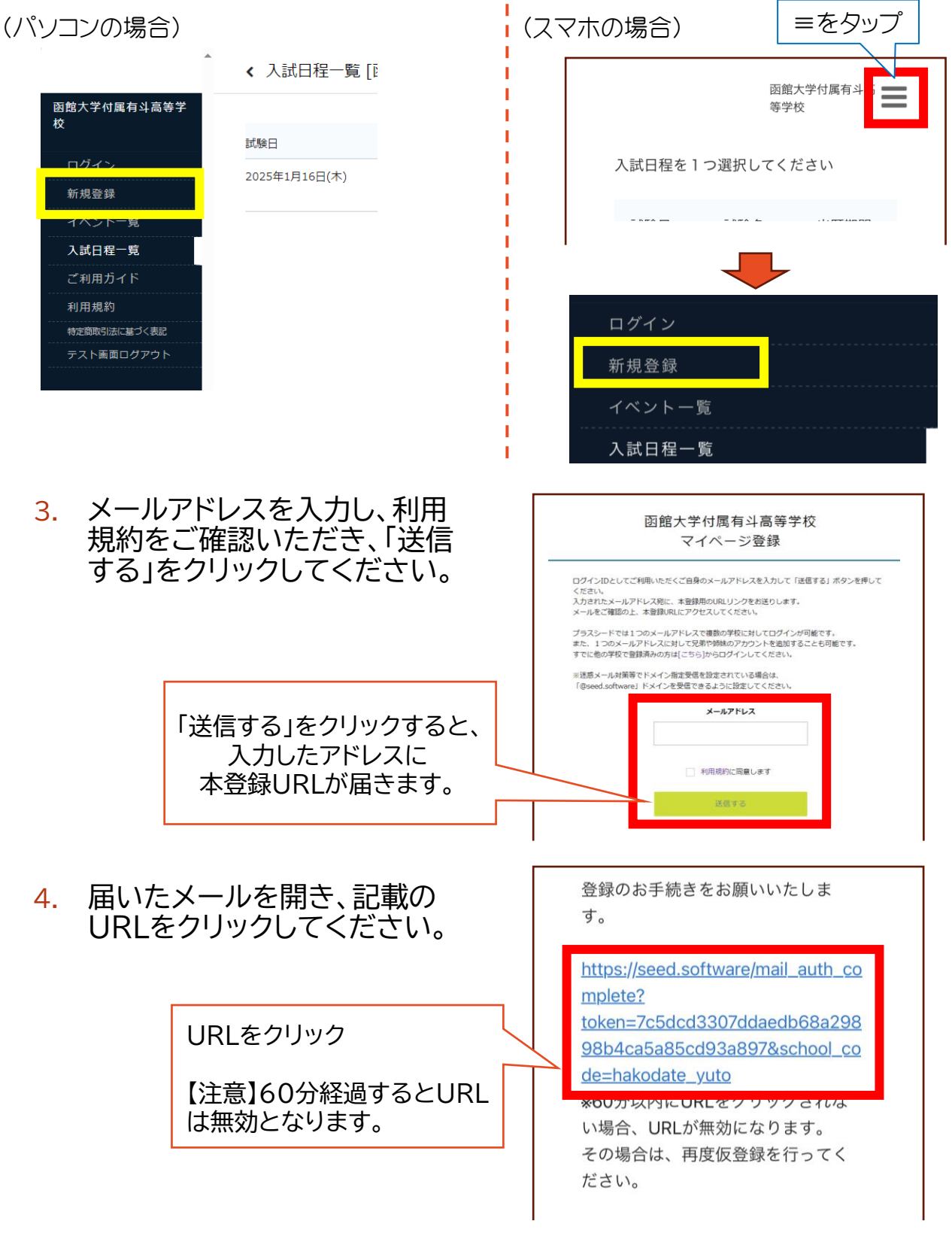

「次へ」をクリックします。

5

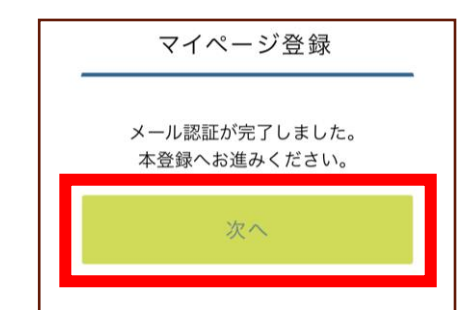

#### 6. 氏名、ふりがな、パスワード、中学校等を登録します。

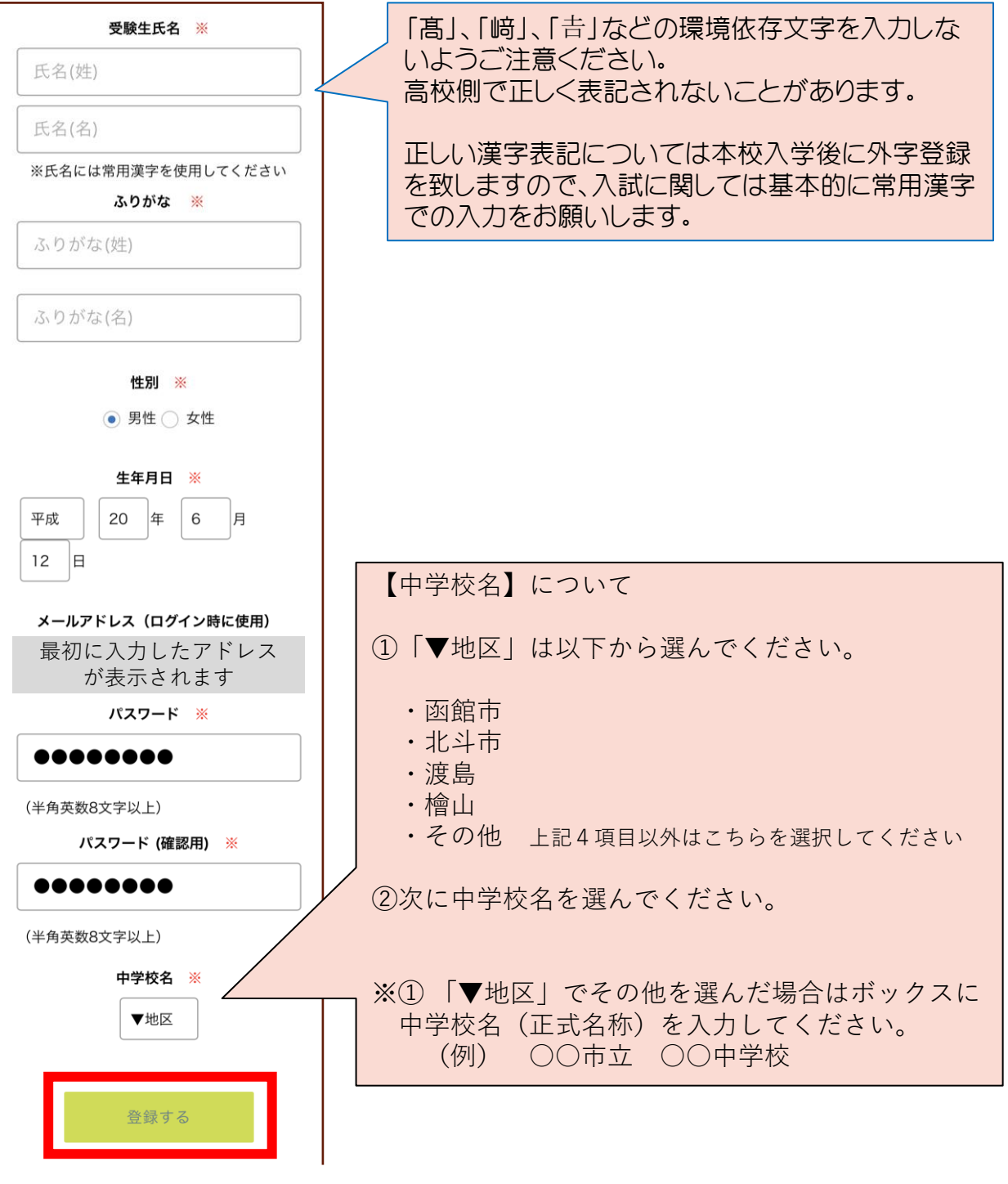

必要事項を入力後、「登録する」をクリックしてください。
 「登録が完了しました」の画面になることを確かめてください。

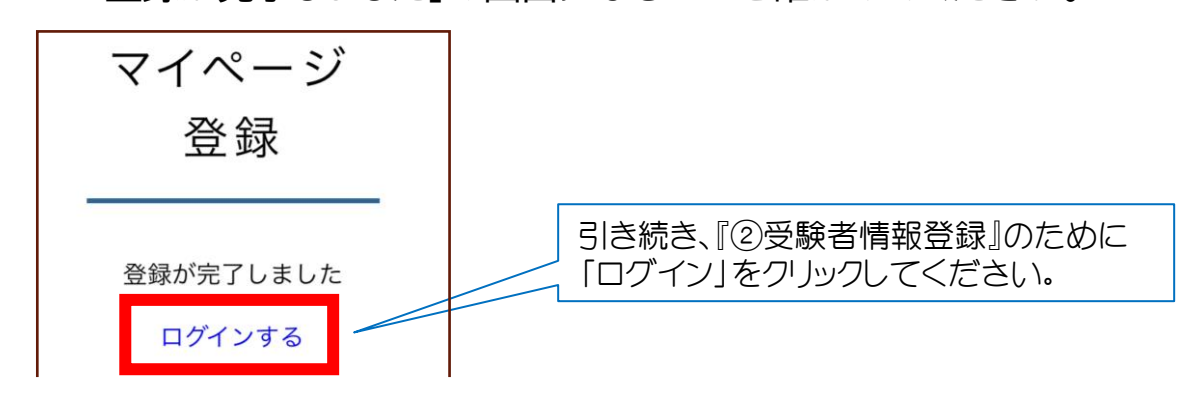

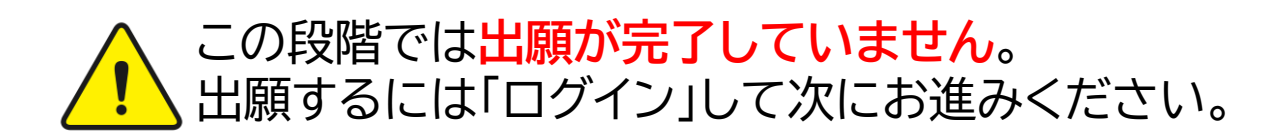

これでマイページ登録が完了しました。 引き続き、「②受験者情報登録」にお進みください。 同一アドレスによる兄弟・双子の登録は次頁をご覧ください。

#### 8. 兄弟・双子の登録について

- 兄弟や双子の登録については、お一人お一人別々のアドレスで登録 されることを推奨します。(gmailやyahoo!メールなどフリーメール は複数作ることが可能です)
- やむを得ず同一アドレスで登録する必要がある場合は以下の手順に て二人目以降をご登録ください。間違いが生じやすいので十分にご 注意願います。
  - a. 先に登録したお一人目のマイページを表示してください。

b. 「アカウント情報」をクリック。

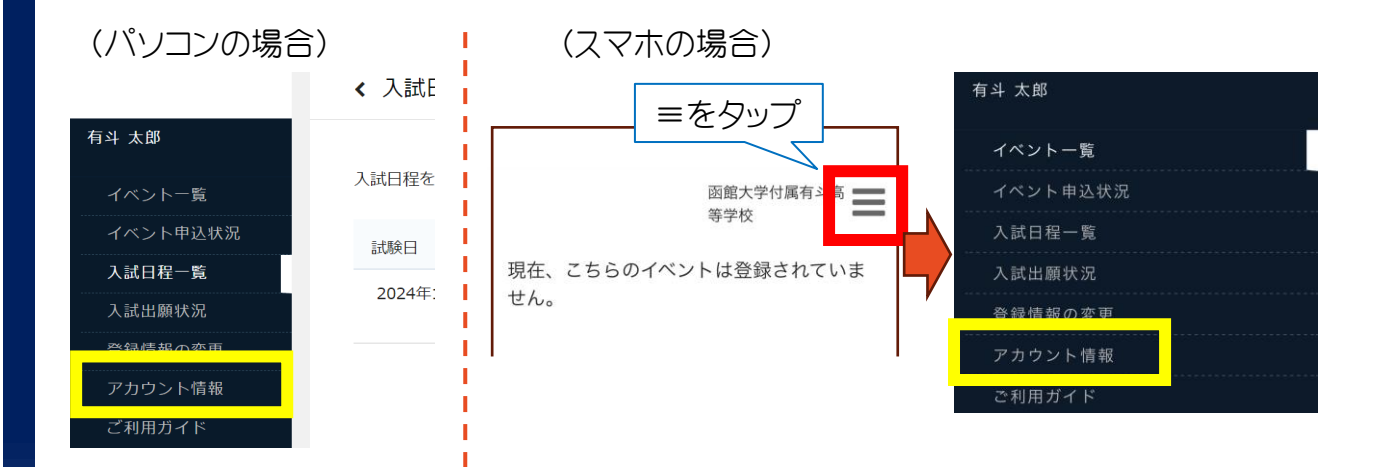

c. 画面下部のアカウント追加の「追加する」をクリック。

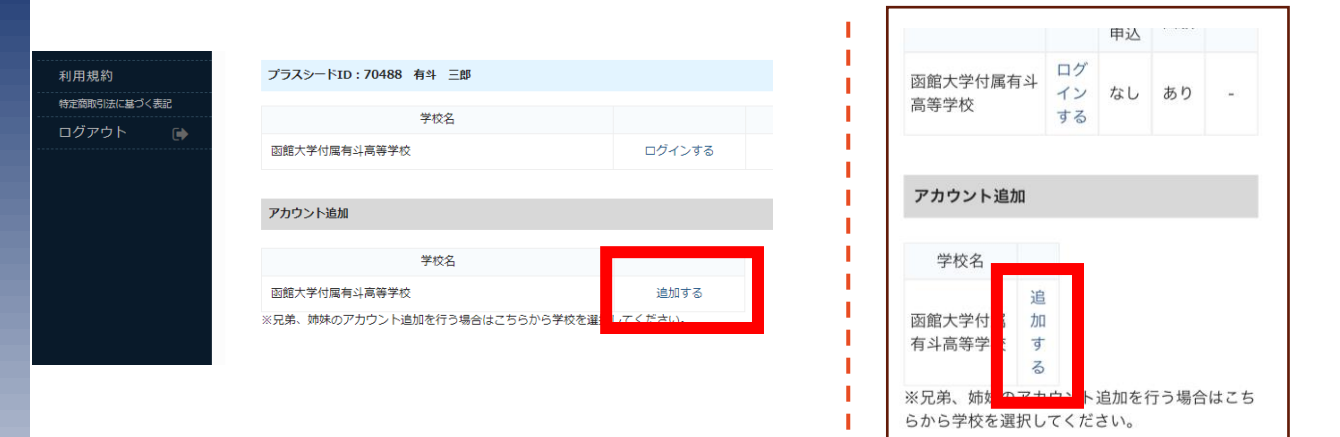

d. お二人目の受験者情報を入力し、「登録する」をクリックしてくだ さい。

|    | 対象学校<br>函館大学付属有斗高等学校      |   |
|----|---------------------------|---|
|    | <b>氏名※</b><br>氏名(姓) 氏名(名) |   |
| 11 | ふりがな <b>※</b><br>保護者氏名    | - |
|    | 有斗太郎 中学校名※                |   |
|    | ▼地区                       |   |
|    | <b>戸</b> る<br>登録する        |   |

### e. 生徒を切り替える場合は、「ログインする」をクリック。

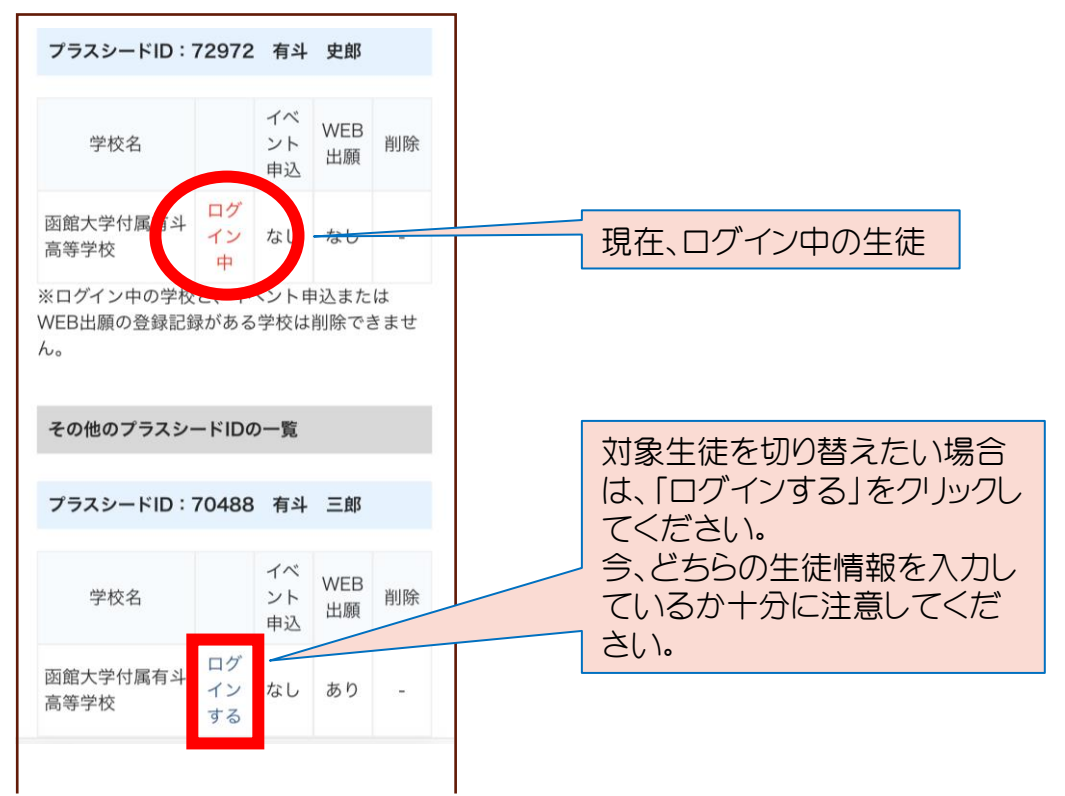

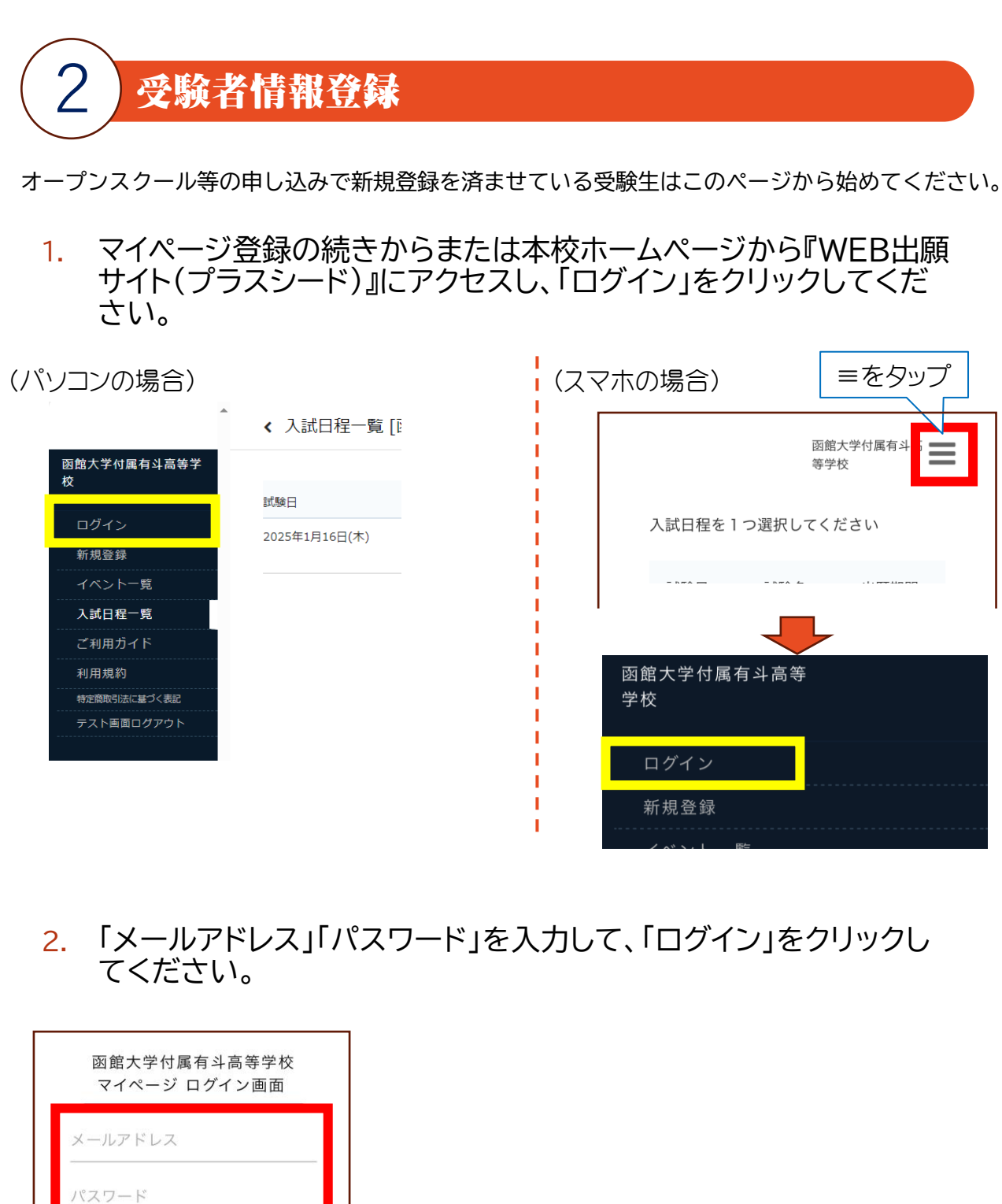

次回からメールアドレスの入力を省略

パスワードを忘れた方はこちら

※登録したメールアドレスを忘れた方は、お手数 ですが、再度①新規登録(マイページ登録)を 行ってください。

※パスワードを忘れた方は、「パスワードを忘れ た方はこちら」にお進みください。

### 3. 「入試日程一覧」から出願する試験名をクリックしてください。

#### (パソコンの場合)

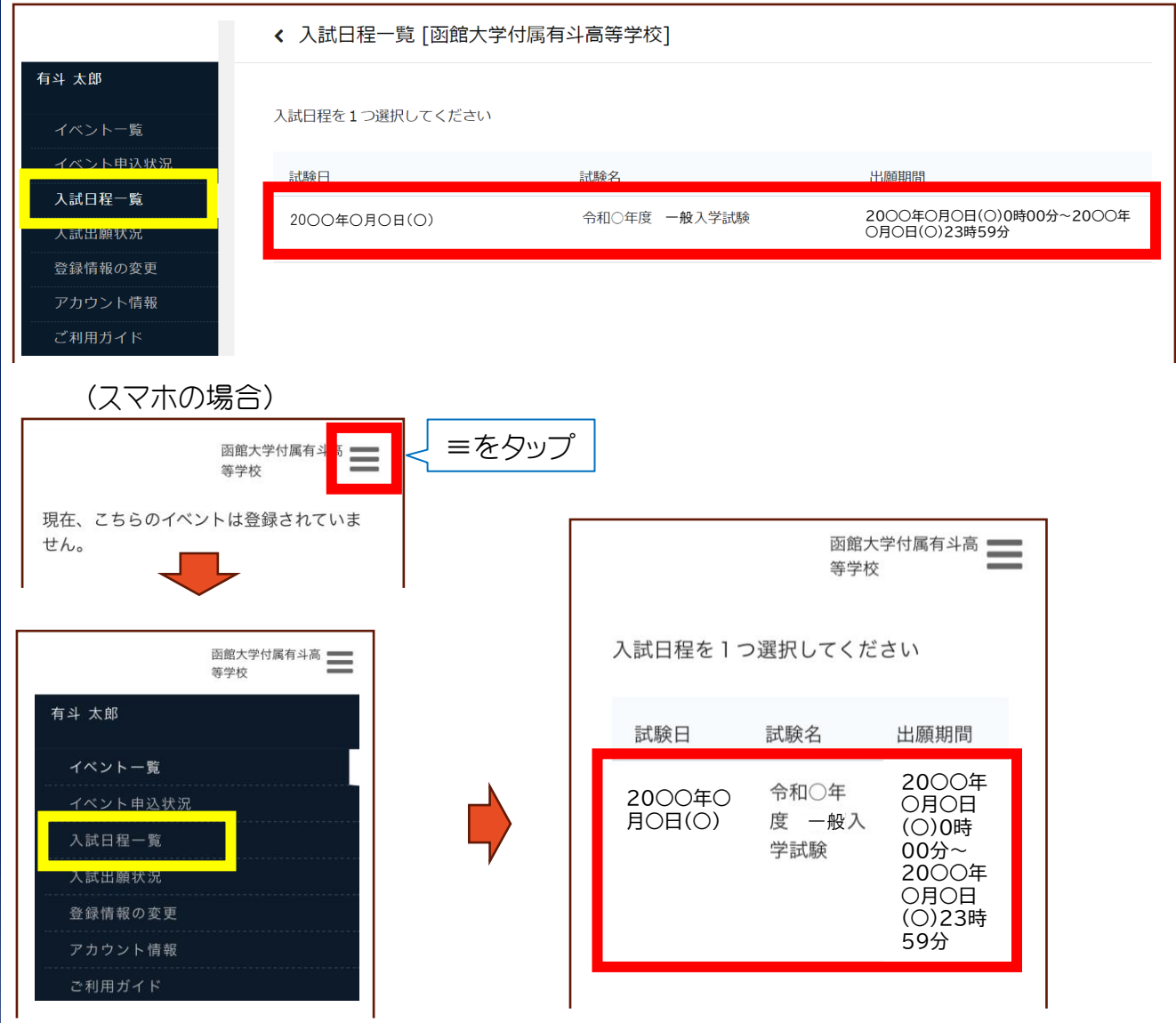

### 4. 「出願へ進む」をクリックしてください。

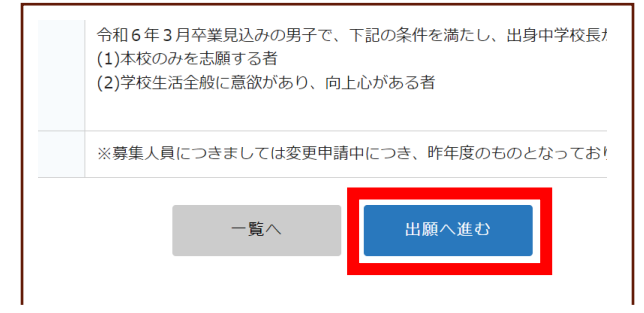

※出願期間前の場合は「出願へ進む」ボタンは表示されません。 (出願受付開始前と表示されます)

#### 5. 出願情報を入力してください。途中で「下書き保存」することもできま す。

|                                                      | 函館大学付属有斗高<br>等学校                                   | ] |                                                                |
|------------------------------------------------------|----------------------------------------------------|---|----------------------------------------------------------------|
| ※氏名等を変<br>※受験生の切                                     | 変更する場合は [こちら]<br>]り替えは [こちら]                       |   | すでに登録済みの氏名等を変更する場合は「こちら」をクリックしてください。                           |
| 入試日程                                                 |                                                    |   |                                                                |
| 学校名                                                  | 函館大学付属有斗高等学校                                       |   |                                                                |
| 試験名                                                  | 令和○年度 一般入学試験_<br>テスト用                              |   |                                                                |
| 試験日                                                  | 2000年0月0日(0)                                       |   |                                                                |
| 受験生情幸                                                | ◎ ※ の項目は入力/選択必須                                    |   |                                                                |
| 氏名                                                   |                                                    |   |                                                                |
| 有斗 三郎                                                |                                                    |   |                                                                |
| ふりがな                                                 |                                                    |   |                                                                |
| ゆうと さぶ                                               | ろう                                                 |   |                                                                |
| 性別                                                   |                                                    |   | ・ 住所1には都道府県から番地・号まで、                                           |
| 男性                                                   |                                                    |   | 住所2は校番、インション名、部屋番号                                             |
| 生年月日<br><mark>※</mark>                               |                                                    |   | を八刀してくたるい。<br>• 現住所が変わった場合は速やかに木                               |
| 平成15年10                                              | 0月7日                                               |   | 校へご連絡ください。                                                     |
| 郵便番号                                                 | <b>※</b><br>半角)                                    |   |                                                                |
| 042-858                                              | 38                                                 |   |                                                                |
| 住所 💥                                                 |                                                    |   |                                                                |
| 北海道函                                                 | 館市湯川町 2-43-1                                       |   | 以下の領与兵ノータを用意し、アック<br>ロードしてください。<br>・ カラーデータ                    |
| 住所2:                                                 | マンション名・部屋番号                                        |   | <ul> <li>・ 上半身・正面・脱帽</li> <li>・ 制服のある学校は制服姿</li> </ul>         |
| 受験生写真                                                | *                                                  |   | <ul> <li>無背景</li> <li>3ヶ日以内</li> </ul>                         |
| <sup>会</sup><br>※ 縦800<br>録してく<br>(日安 <sup>,</sup> 縦 | 2録する<br>Dpx 横600px 以上の縦長<br>ださい<br>5.0cm x 横4.0cm) |   | <ul> <li>ファイルサイズは4MBまで</li> <li>注音 フップロード後にトリミングなどの</li> </ul> |
| ※ファイ                                                 | ルサイズは4MBまで                                         |   | 写真の編集はできません。                                                   |
|                                                      |                                                    |   | 詳しくはP.4をご参照ください。                                               |

# 函館大学付属有斗高等学校 YUTO High School affiliated with Hakodate University

| 電話番号 ※<br>(ハイフン付き・半角)                        |                                     |
|----------------------------------------------|-------------------------------------|
| 080-1111-1111                                |                                     |
| <br>中学校名 <mark>※</mark>                      |                                     |
| その他                                          |                                     |
| 有斗中学校                                        |                                     |
| 保護者氏名 ※                                      | を入力しないようご注意ください。                    |
| 保護者 (姓)                                      | 正しい漢字表記については本校入学後                   |
| 保護者(名)                                       | に外字登録を致しますので、入試に関しては基本的に常用漢字での入力をお願 |
| 基本的に常用漢字での登録をお願いします。ご入学<br>に外字登録を承ります。       | いします。                               |
| 保護者ふりがな ※                                    |                                     |
| 保護者ふりなが(姓)                                   |                                     |
| 保護者ふりがな(名)                                   |                                     |
| 続柄 ※                                         |                                     |
| ○ 父 ○ 母 ○ 祖父 ○ 祖母 ○ その他                      |                                     |
| 緊急連絡先 <mark>※</mark>                         |                                     |
|                                              | キロオスコーフを恐んズイださい                     |
| <br>半角数字・ハイフン付きで入力してください。                    | いずれかのコース一つにのみ出願する                   |
| 緊急連絡先続柄 🛛 💥                                  | ことができます。                            |
| ○ 父 ○ 母 ○ 祖父 ○ 祖母 ○ その他                      | 特別進学コーフについては試験結果に                   |
| 志望コース ※                                      | よっては普通コースへの転コース合格                   |
| ○ 普通コース ─ 特別進学コース<br>いずれかのコースーつにのみ出願することができま | になることがあります。                         |
| す。                                           |                                     |
| 備考                                           |                                     |
|                                              | 氏名に環境依存文字を使用した場合は<br>その旨の記載をしてください。 |
|                                              | 「はしごだか」「藤の<さかんむりは離れ<br>ている」など       |
|                                              |                                     |
|                                              |                                     |
|                                              |                                     |
|                                              |                                     |

# 函館大学付属有斗高等学校 AUTO High School affiliated with Hakodate University

| 支払いについて         検定料       検定料 15,000円(税込)         支払方法 ※       クレジットカー(+別途: 517 円)         〇 ペイジー (+別途: 517 円)         〇 ペイジー (+別途: 517 円)         〇 ペイジー (+別途: 517 円)         〇 ペイジー (+別途: 517 円)         〇 ペイジー (+別途: 517 円)         〇 ペイジー (+別途: 517 円)         〇 ペイジー (+別途: 517 円)         〇 ペイジー (+別途: 517 円)         〇 パイジー (+別途: 517 円)         〇 パック・ア・ジー (+別途: 517 円)         〇 パック・ア・ジー (- た)         〇 パック・ア・ジー (- た)         〇 パック・ア・ジー (- た)         〇 パック・ア・ジー (- た)         〇 パック・ア・ジー (- た)         〇 |                                                                     |                                                                        |
|----------------------------------------------------------------------------------------------------|---------------------------------------------------------------------|------------------------------------------------------------------------|
| 検定料       15,000円(税込)         支払方法       ・       クレジットカー(+別途: 517 円)         ・       ・       ・         ・       ・       ・         ・       ・       ・         ・       ・       ・         ・       ・       ・         ・       ・       ・         ・       ・       ・         ・       ・       ・         ・       ・       ・         ・       ・       ・         ・       ・       ・         ・       ・       ・         ・       ・       ・         ・       ・       ・         ・       ・       ・         ・       ・       ・         ・       ・       ・         ・       ・       ・         ・        ・         ・        ・         ・        ・         ・        ・         ・        ・         ・        ・         ・        ・         ・        ・         ・        ・     <                                                                                                    | 支払いについて                                                             |                                                                        |
| 支払方法 **       クレジットカー(+別途: 517 円)       お支払い方法を1つお選び下さい。         ペイジー (+別途: 517円       コンビニ決済 (+別途: 517円         コンビニ決済 (+別途: 517円       コンビニ決済 (+別途: 517円         **ペイジーが利用できる金融機関は [こち6] です       コンビニ決済が利用できるコンビニは「ロー・ン、ファミリーマート、ミニストップ、セイコーマート」です <th>検定料 15,000円(税込)</th> <th></th>                                                                                                    | 検定料 15,000円(税込)                                                     |                                                                        |
| <ul> <li>コンビニ決済(+別途: 517円</li> <li>※ペイジーが利用できる金融機関は[こちら]です</li> <li>※コンビニ決済が利用できるコンビニは「ローソン、ファミリーマート、ミニストップ、セイコーマート」です</li> <li>この時点で「下書き保存」できます。</li> <li>下書き状態で中学校の先生にチェックしてもらった後、次のステップの検定料支払いに進むこともできます。</li> </ul>                                                                                                    | 支払方法 ※ クレジットカー (+別途:<br>ド 円)                                        | 517<br>お支払い方法を1つお選び下さい。<br>詳しくはP.3をご参照ください。                            |
| ン、ファミリーマート、ミニストップ、セイコー<br>マート」です                                                                                                    | ンビニ決済 (+別途: !<br>※ペイジーが利用できる金融機関は [こちら<br>す<br>※コンビニ決済が利用できるコンビニは「I | 517円<br>5] で<br>ローン                                                    |
|                                                                                                    | ン、ファミリーマート、ミニストップ、セイ<br>マート」です<br>戻る<br>下書き保存                       | この時点で「下書き保存」できます。<br>下書き状態で中学校の先生にチェックしてもらった後、次のステップの検定料支払いに進むこともできます。 |

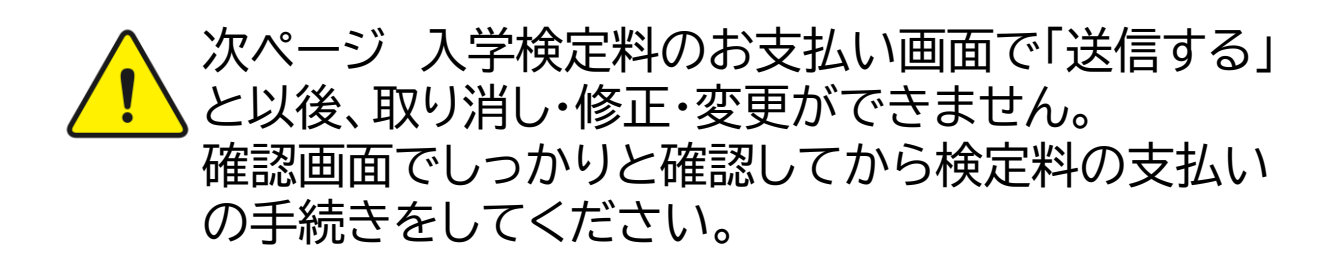

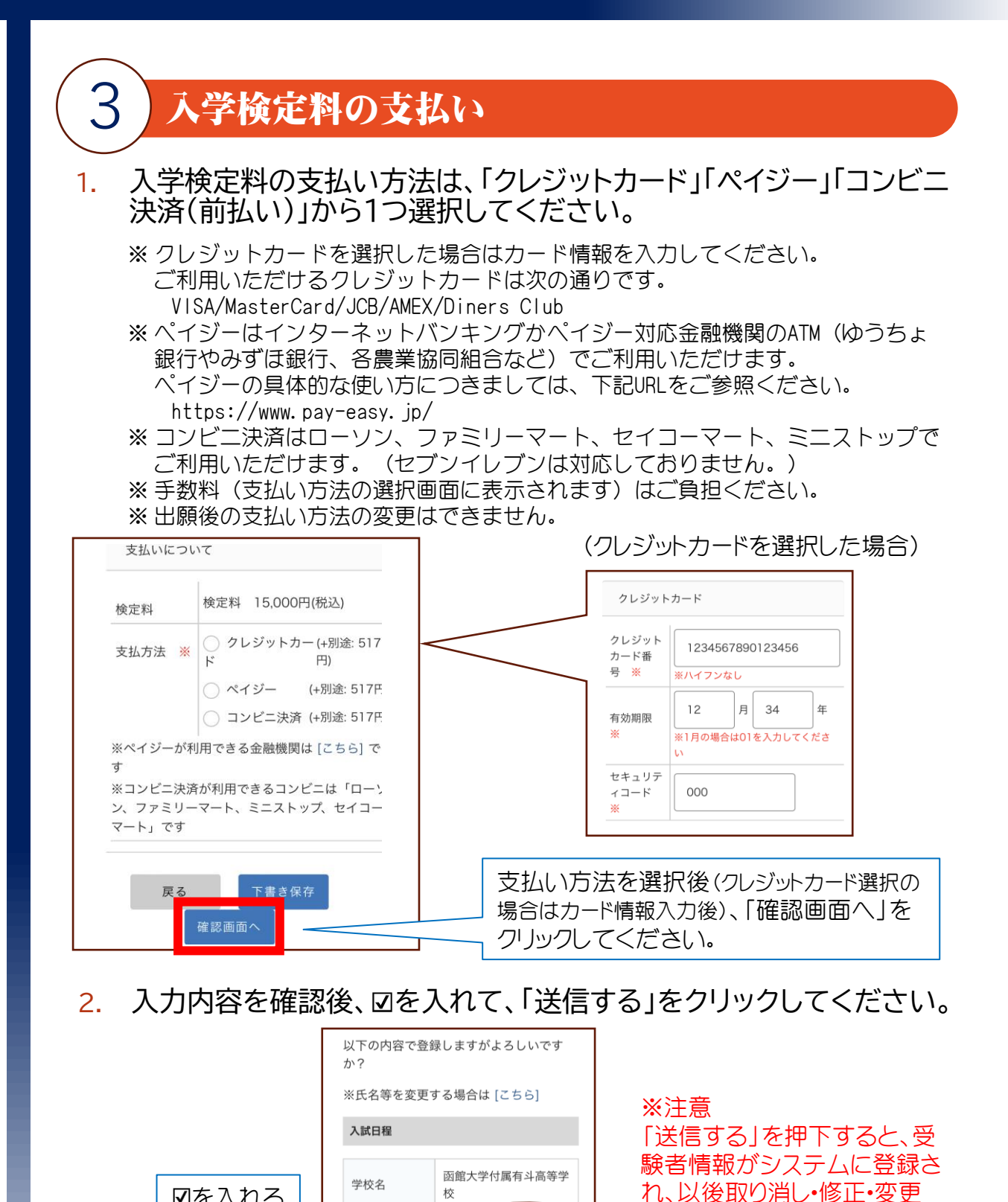

出願データの送信と検定料の決済

WEB出願システム「プラスシー ド」の利用規約 に同意します

送信する

を行うにあたり、

戻る

☑を入れる

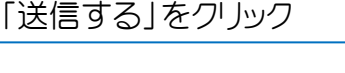

ができません。

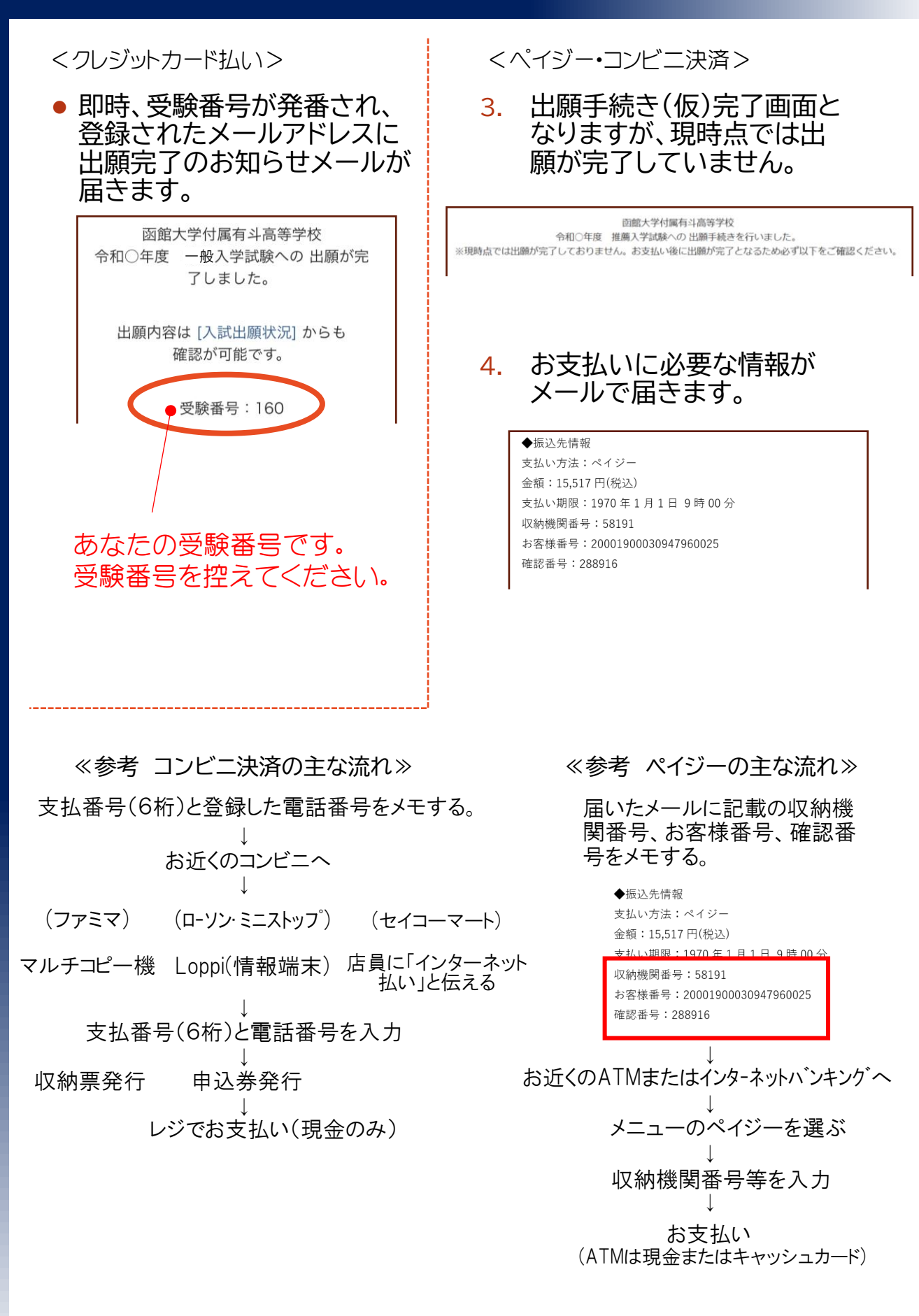

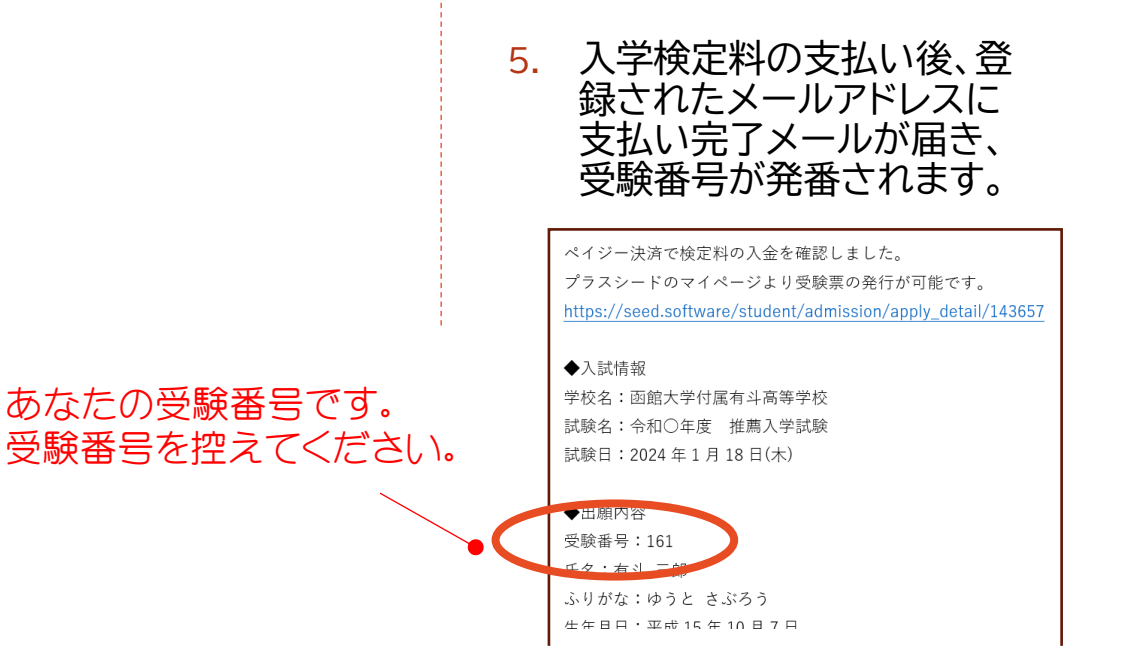

これで受験者情報登録が完了しました。 受験番号が発番されましたので、「④受験番号を中学校 へ伝える」にお進みください。 ※ これ以降は取り消し・変更・訂正を受験者側で行うことができません。 (取り消し・変更・訂正がある場合は、保護者様より本校へご連絡ください。 ただし、顔写真データの差し替えについては中学校を通じてご連絡ください。) ※ 決済完了後に出願を取りやめる場合、入学検定料のご返金はできません。

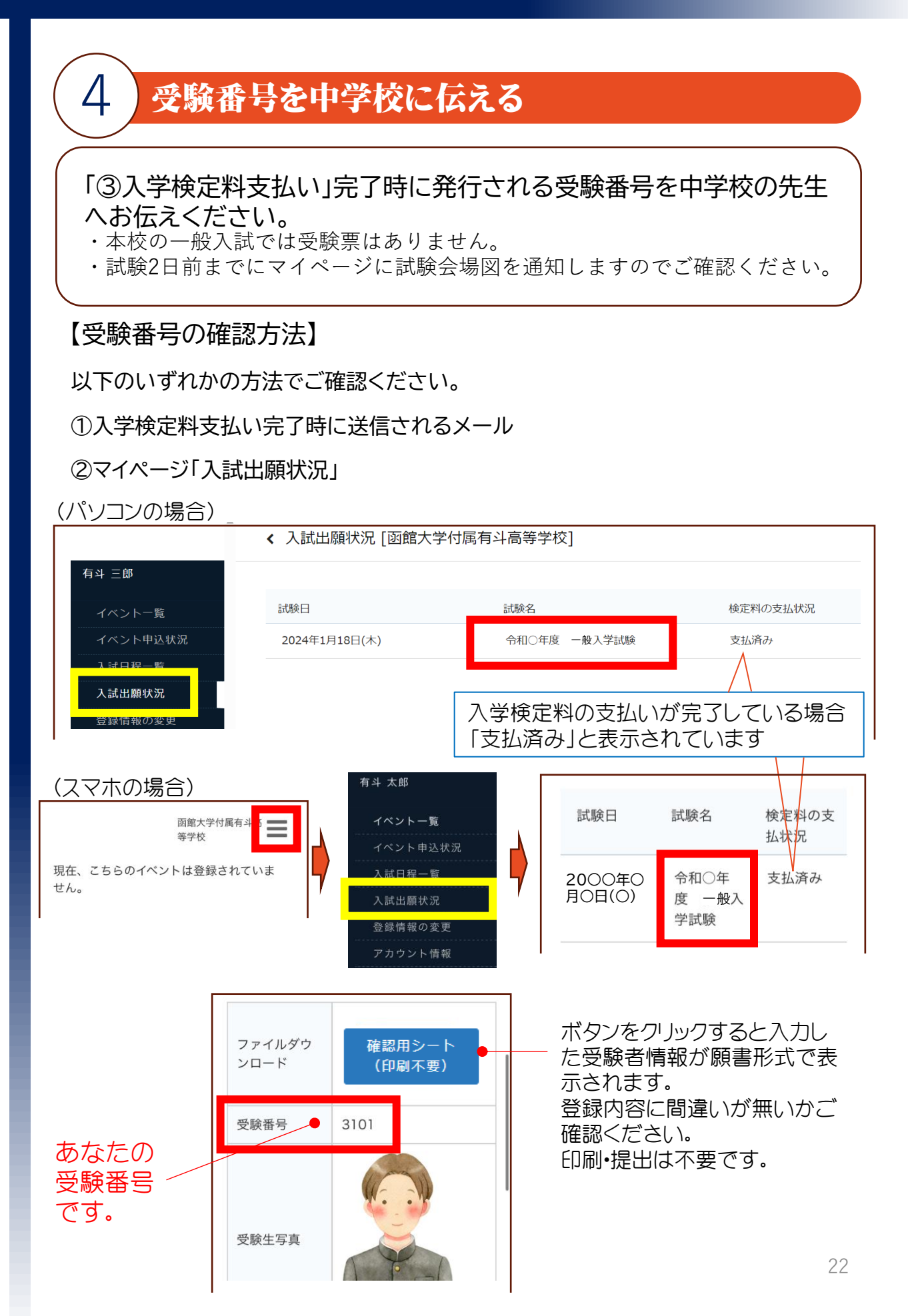

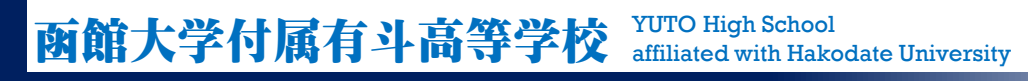

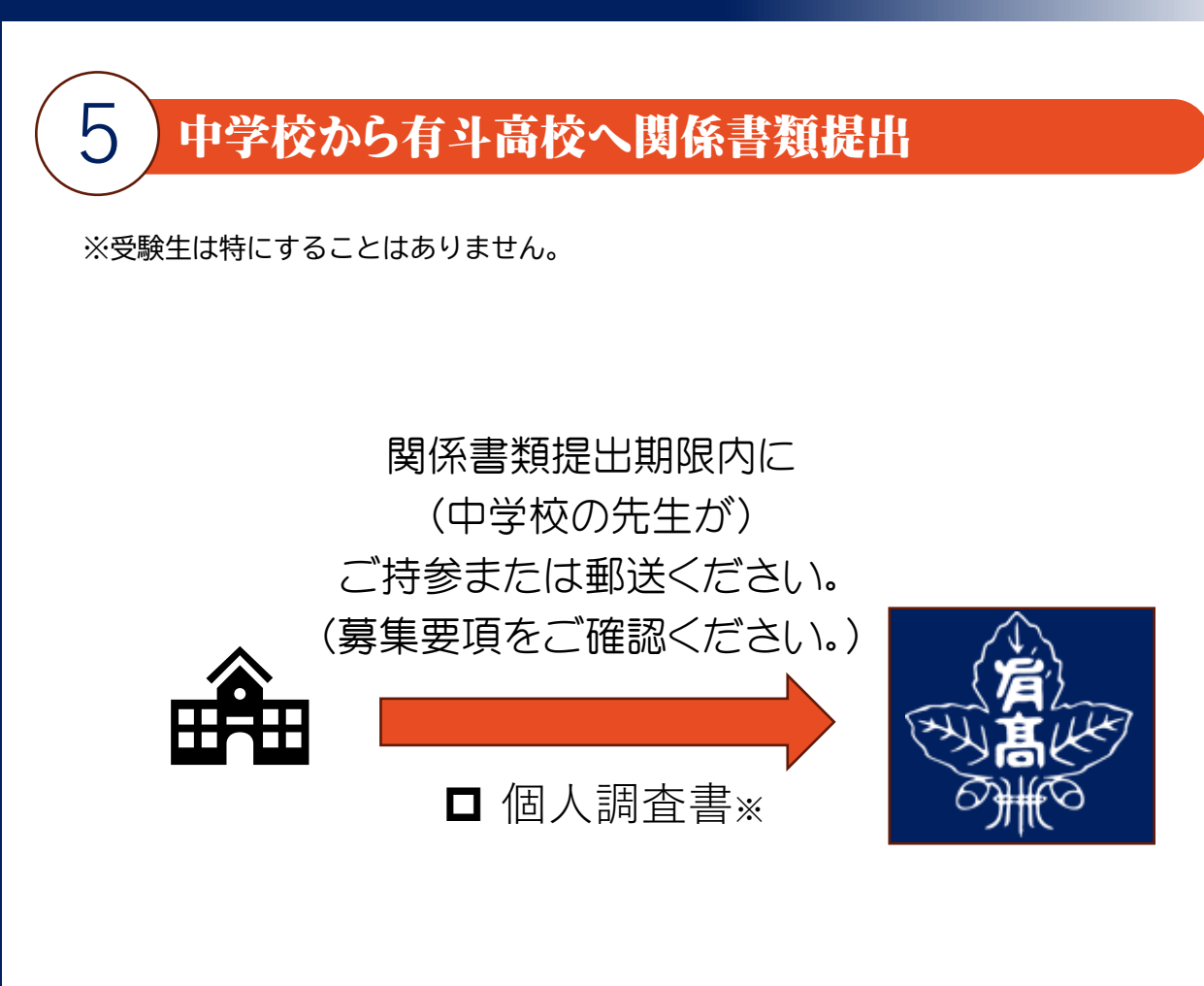

<中学校の先生へ> ※ 個人調査書は「公立高校入学者選抜個人調査書の様式」をご使用ください。

### 出願受理を確認後、入試日の2日前までに、受験会場図 をマイページに通知しますので、各自でご確認ください。

### 試験当日

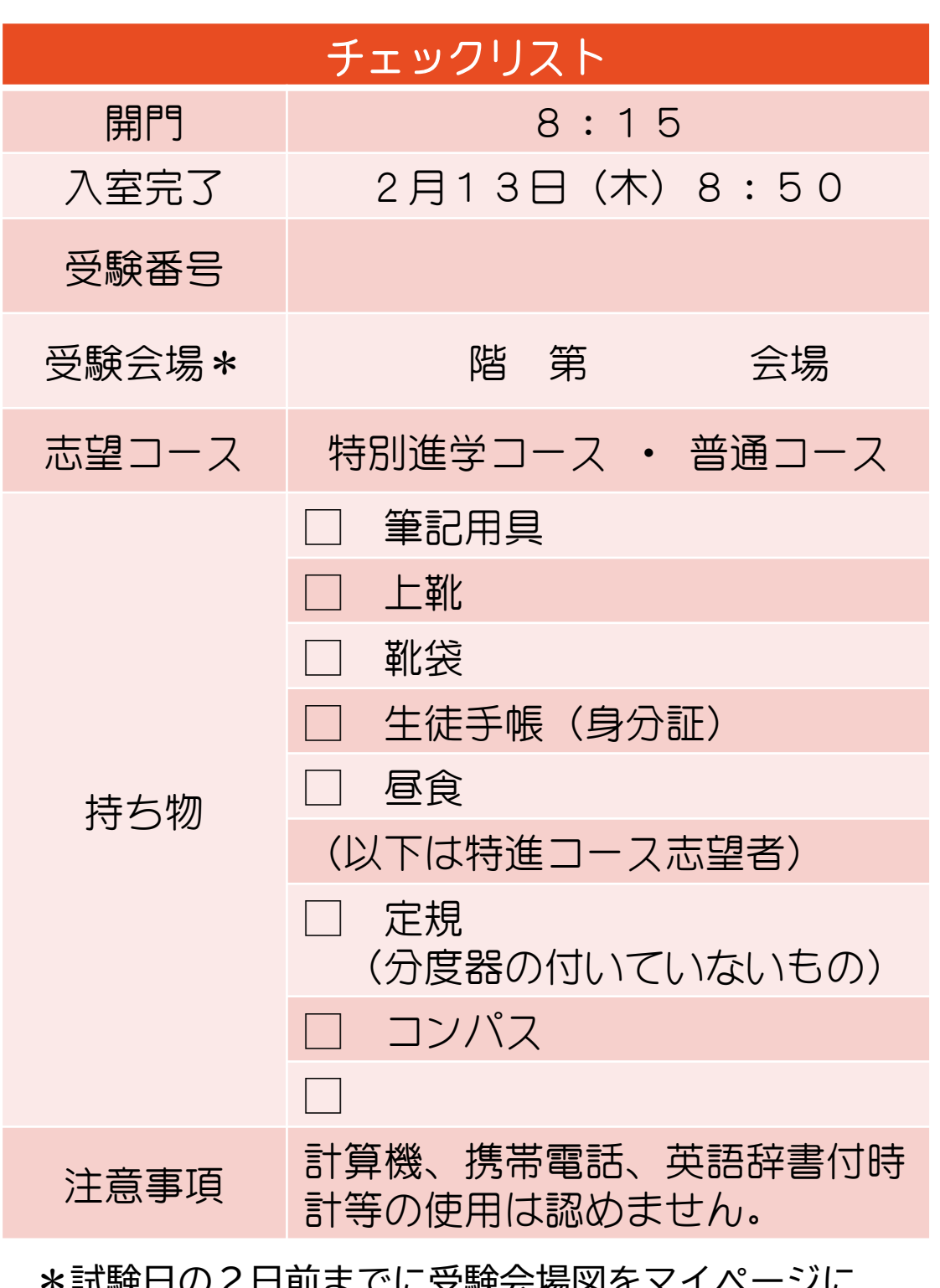

\*試験日の2日前までに受験会場図をマイページに 通知します。

## 試験時間・科目

|             | 特別進学<br>コース | 普通コース |  |
|-------------|-------------|-------|--|
| 入室完了        | 8:50        |       |  |
| 9:00~9:45   | 玉語          |       |  |
| 10:00~10:45 | 英語          |       |  |
| 11:00~11:45 | 数学          |       |  |
| 11:55~12:40 | 昼食          |       |  |
| 12:40~13:25 | 理科          |       |  |
| 13:40~14:25 | 社会          | 面接    |  |
| 14:40~      | 面接          |       |  |

面接が終了した受験生から順次下校となります。

### 入試後アンケート

試験の翌日にアンケートの案内が送信されますので、ご回答をお願いします。 受験結果に影響はありませんので、率直にご回答ください。

- 1. マイページにログインしてください。
- 2. 「入試出願状況」をクリックしてください。
- 3. 「アンケートに回答する」をクリックしてください。

|                                    | < 入試出願状況 - | 出願内容詳細                                       |
|------------------------------------|------------|----------------------------------------------|
| <b>有斗 三郎</b><br>イベント一覧<br>イベント申込状況 |            | アンケートに回答する                                   |
| 入武出願状況                             | 入試日程       |                                              |
| LWIRKOZZ                           | 学校名        | 函館大学付属有斗高等学校                                 |
| アカウント情報                            | 試験名        | 令和○年度 一般入学試験                                 |
| 利用規約                               | 試験日        | 2000年0月0日(0)                                 |
| 特定商取引法に基づく表記<br>ログアウト 🕞            | 合格発表       | 2000年0月0日(0)0時00分~2000年0月0日(0)23時59分 合否を確認する |

4. アンケート回答後、「送信する」をクリックしてください。

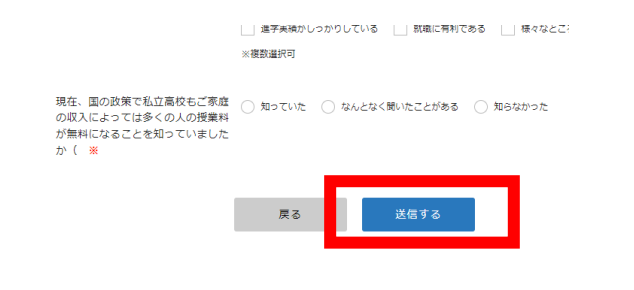

### ご協力ありがとうございます。

### 合格発表

合格

区分

(—

般)

野又学園特別奨学生(学業A)

- Web出願サイト「プラスシード」のマイページを表示してください。 もしくは有斗高校ホームページ→受験に関して→募集要項・Web出願 →「Web出願はこちら」からアクセスし、Web出願時にご登録いただ いたメールアドレスとパスワードを入力し、ログインしてください。
- 2. 「入試出願状況」をクリックしたのち、「試験名」をクリックしてください。
- 「合否を確認する」をクリックしてください。 3. 入試日程 函館大学付属有斗高等学 学校名 校 令和○年度 一般入学試 試験名 験 2000年0月0日(0) 試験日 募集要項 詳細は [こちら] から 合格発表前は 20〇〇年〇月〇日(〇)0時00分 ~20〇〇年〇月〇日(〇)23時 59分 グレーアウトレ ています。 令格発表 合否を確認します。 合否を確認する 4. 氏名 有斗 三郎 合格通知書は本校から送付いたしませ んので、必要な方は各自印刷してくだ 合格通知書 さい。 ダウンロード 野又学園特別奨学生として採用された 結果 合格 野又学園特別奨学生 受験生にはこちらが表示しますのでご 確認ください。 ダウンロード 合格 合格したコースをご確認ください。  $\neg -$ 特別進学コース ス

成績優秀につき、野又学園特別奨学生 として採用された受験生にはこちらが 表示されます。上のボタンの採用通知 をダウンロードし、詳細をご確認くださ い。

別途郵送いたします「入学のご案内」を熟読された上 で所定の期日までに入学手続きを済ませてください。